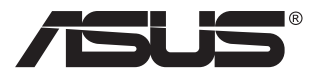

# ZenScreen MB249C Портативный монитор

# Руководство пользователя

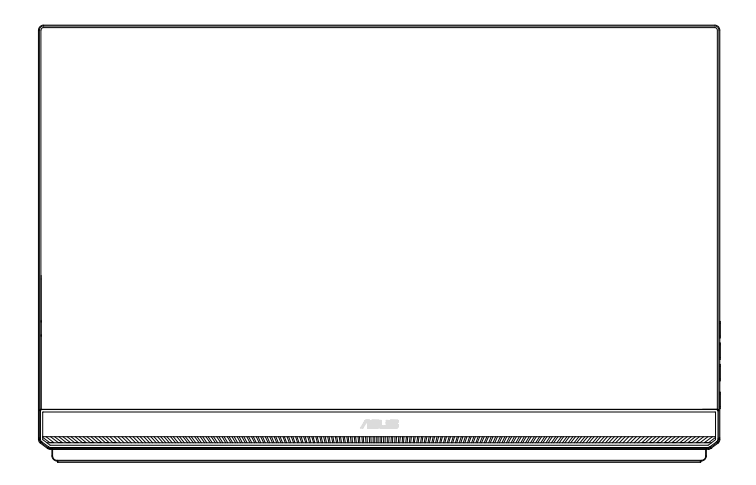

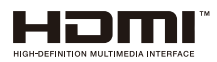

### Содержание

| Уве  | домлен  | ия                                        | iii     |
|------|---------|-------------------------------------------|---------|
| Све  | дения п | ю безопасности                            | v       |
| Ухо  | д и очи | стка                                      | vi      |
| Услу | уги воз | врата вышедших из строя изделий           | 1-1     |
| 1.1  | Добро   | о пожаловать!                             | 1-2     |
| 1.2  | Компл   | ект поставки                              | 1-2     |
| 1.3  | Знако   | мство с монитором                         | 1-3     |
| 2.1  | Регул   | ировка положения монитора                 | 2-1     |
|      | 2.1.1   | Использование подставки                   | 2-1     |
|      | 2.1.2   | Использование крючков                     | 2-1     |
|      | 2.1.3   | Фиксация кронштейна                       | 2-2     |
|      | 2.1.4   | Монтажный кронштейн                       | 2-3     |
| 2.2  | Габар   | итный размер                              | 2-4     |
| 2.3  | Сняти   | е кронштейна/подставки                    |         |
|      | (для у  | становки настенного крепления VESA)       | 2-5     |
| 3.1  | Элеме   | енты управления экранного меню            | 3-1     |
|      | 3.1.1   | Настройка параметров                      | 3-1     |
|      | 3.1.2   | Описание функций экранного меню           | 3-2     |
| 3.2  | Техни   | ческие характеристики                     | 3-10    |
| 3.3  | Поиск   | и устранение неполадок (ответы на вопрось | ı) 3-11 |
| 3.4  | Списс   | ок поддерживаемых режимов                 | 3-12    |

Copyright © 2020 ASUSTeK COMPUTER INC. Все права защищены.

Категорически запрещается воспроизводить, передавать, переписывать, сохранять в системе поиска информации или переводить на какой-либо язык в любой форме и любыми способами, за исключением случаев резервного копирования покупателем монитора, данное руководство или его отдельные главы, включая содержащуюся в нем информацию об устройствах и программном обеспечении, без письменного разрешения компании ASUSTeK COMPUTER INC. ("ASUS"). Гарантийные обязательства и право на обслуживание перестают действовать в случае: (1) ремонта,

Гарантииные ооязательства и право на оослуживание перестают деиствовать в случае: (1) ремонта, модификации или изменения устройства без письменного разрешения компании ASUS или (2) уничтожения или отсутствия серийного номера.

КОМПАНИЯ ASUS ПРЕДОСТАВЛЯЕТ ДАННОЕ РУКОВОДСТВО В ФОРМАТЕ "КАК ЕСТЬ" БЕЗ ПРЕДОСТАВЛЕНИЯ ЛЮБОГО РОДА ГАРАНТИЙ, ПРЯМЫХ ИЛИ ПОДРАЗУМЕВАЕМЫХ, ВКЛЮЧАЯ БЕЗ ОГРАНИЧЕНИЯ ПОДРАЗУМЕВАЕМЫЕ ГАРАНТИИ ИЛИ ПРИГОДНОСТЬ ДЛЯ КОНКРЕТНОГО НАЗНАЧЕНИЯ. КОМПАНИЯ ASUS, ЕЕ ДИРЕКТОРА, ДОЛЖНОСТНЫЕ ЛИЦА, СОТРУДНИКИ ИЛИ ПРЕДСТАВИТЕЛИ НИ ПРИ КАКИХ ОБСТОЯТЕЛЬСТВАХ НЕ НЕСУТ ОТВЕТСТВЕННОСТИ ЗА ЛЮБОГО РОДА ПРЯМЫЕ ИЛИ КОКВЕННЫЕ, ПОБОЧНЫЕ ИЛИ ПОСЛЕДУЮЩИЕ УБЫТКИ (ВКЛЮЧАЯ УБЫТКИ В ВИДЕ УПУЩЕННОЙ ВЫГОДЫ, УБЫТКИ ДЛЯ ВИЗНЕСА, ПОТЕРИ ДАННЫХ, ПРИОСТАНОВЛЕНИЯ РАБОТЫ ПРЕДПРИЯТИЯ И ПР.), ДАЖЕ ЕСЛИ КОМПАНИЯ ASUS БЫЛА ОСВЕДОМЛЕНА О ВОЗМОЖНОСТИ ВОЗНИКНОВЕНИЯ ТАКИХ УБЫТКОВ В РЕЗУЛЬТАТЕ КАКОГО-ЛИБО ДЕФЕКТА ИЛИ ОШИБКИ В ДАННОМ РУКОВОДСТВЕ ИЛИ УСТРОЙСТВЕ.

ТЕХНИЧЕСКИЕ ХАРАКТЕРИСТИКИ И СВЕДЕНИЯ, СОДЕРЖАЩИЕСЯ В ДАННОМ РУКОВОДСТВЕ, ПРЕДОСТАВЛЯЮТСЯ ИСКЛЮЧИТЕЛЬНО ДЛЯ ОЗНАКОМЛЕНИЯ, ПОДЛЕЖАТ ИЗМЕНЕНИЮ БЕЗ УВЕДОМЛЕНИЯ И НЕ ДОЛЖНЫ ТОЛКОВАТЬСЯ КАК ОБЯЗАТЕЛЬСТВА КОМПАНИИ ASUS. КОМПАНИЯ ASUS НЕ НЕСЕТ НИКАКОЙ ОТВЕТСТВЕННОСТИ ИЛИ ОБЯЗАТЕЛЬСТВА ЗА ЛЮБОГО РОДА ОШИБКИ ИЛИ НЕТОЧНОСТИ, КОТОРЫЕ МОГУТ ПРИСУТСТВОВАТЬ В ДАННОМ РУКОВОДСТВЕ, ВКЛЮЧАЯ СОДЕРЖАЩУЮСЯ В НЕМ ИНФОРМАЦИЮ ОБ УСТРОЙСТВАХ И ПРОГРАММНОМ ОБЕСПЕЧЕНИИ.

Наименования устройств и названия компаний, упоминающиеся в данном руководстве, могут являться зарегистрированными торговыми марками или объектами авторского права соответствующих компаний и используются исключительно для идентификации или пояснений, а также для выгоды владельцев, без намерения нарушить их права.

# Уведомления

# Уведомления о соответствии стандартам Федеральной комиссии по связи США (FCC)

Это устройство соответствует требованиям части 15 правил FCC. При использовании устройства должны быть соблюдены следующие два условия:

- Данное устройство не создает вредные помехи, и
- Данное устройство должно выдерживать внешние помехи, включая такие, которые могут нарушить нормальную работу устройства.

Это устройство было протестировано и признано соответствующим требованиям к устройствам класса В (Class B) в соответствии с Частью 15 требований FCC. Эти ограничения разработаны для обеспечения достаточной защиты от вредных помех в бытовых условиях. Данное оборудование генерирует, использует и может распространять электромагнитные волны и при нарушении инструкций по установке или эксплуатации может создавать помехи для радиосвязи/ Даже при соблюдении инструкций по установке не гарантируется отсутствие помех в каком-то определенном случае. Если данное устройство вызывает помехи при приеме радио- и телевизионных сигналов, что можено проверить, выключив и включив устройство, пользователю рекомендуется попытаться устранить помехи с помощью приведенных ниже мер:

- Изменить ориентацию или перенести в другое место приемную антенну;
- Увеличить расстояние между приемником и устройством;
- Подключить оборудование и приемник в сетевые розетки разных цепей;
- Обратиться за помощью к продавцу или опытному специалисту по теле- и радиотехнике.

# Заявление о соответствии стандартам Канадского департамента по коммуникациям

Данное цифровое устройство не превышает пределов для цифровых устройств класса В по радиошумовым помехам, установленных Положениями по радиоинтерференции Канадского департамента по коммуникациям.

Это цифровое устройство класса В соответствует канадскому стандарту ICES-003.

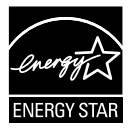

# ПРИМЕЧАНИЕ. Этот монитор сертифицирован по стандарту ENERGY STAR.

Это устройство соответствует стандарту ENERGY STAR® при использовании с заводскими настройками (в начальной конфигурации). Изменение заводских настроек или включение других функций может привести к увеличению энергопотребления, при котором устройство не будет соответствовать ограничениям ENERGY STAR®. Подробная информация о программе ENERGY STAR® представлена на веб-сайте ENERGYSTAR.gov (www. energystar.gov).

#### Декларация о соответствии

Устройство соответствует требованиям, установленным в директиве Совета ЕС о гармонизации законодательств государствчленов, касающихся электромагнитной совместимости (2014/30/ EU), директиве по низковольтным устройствам (2014/35/EU), директиве ErP (2009/125/EC)и директиве RoHS(2011/65/EU). Данное устройство прошло испытания и признано соответствующим гармонизированным стандартам для оборудования информационных технологий, опубликованным в директивах Официального бюллетеня Европейского Союза.

#### Символ WEEE

Этот символ на устройстве или его упаковке указывает на то, что устройство запрещается утилизировать вместе с другими бытовыми отходами. Вместо этого для утилизации необходимо передать использованное устройство в специальный пункт сбора на переработку отработанного электрического и электронного оборудования. Раздельный сбор и переработка вашего использованного устройства в процессе утилизации поможет сберечь природные ресурсы, а эффективный способ переработки обеспечит защиту окружающей среды и здоровья людей. Для получения подробной информации о месте, где можно сдать использованное устройство на переработку, обратитесь в местную городскую администрацию, в службу утилизации бытовых отходов или в магазин, в котором было приобретено устройство.

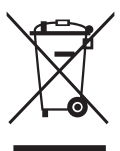

#### AEEE yönetmeliğine uygundur

| ■ ASUS CONTACT INFORMATION                |                                       |                                       |                                          |   |                |                                                |  |
|-------------------------------------------|---------------------------------------|---------------------------------------|------------------------------------------|---|----------------|------------------------------------------------|--|
| <ul> <li>ASUSTeK Computer Inc.</li> </ul> |                                       | ASUS Computer International (America) |                                          |   | ASUS Compute   | r GmbH (Germany and Austria)                   |  |
| Address                                   | 1F, No.15,<br>Lide Rd., Beitou Dist., | Address                               | 48720 Kato Rd, Fremont,<br>CA 94538, USA |   | Address        | Harkortstr. 21-23<br>D-40880 Ratingen, Germany |  |
|                                           | Taipei City, 112                      | Telephone                             | +1-510-739-3777                          |   | Telephone      | +49-1805-010920                                |  |
| Telephone                                 | +886-2-2894-3447                      | Fax                                   | +1-510-608-4555                          |   | Website        | http://www.asus.de/                            |  |
| Fax                                       | +886-2-2894-7798                      | Website                               | http://usa.asus.com/                     |   | Online Contact | http://www.asus.de/sales                       |  |
| E-mail                                    | info@asus.com.tw                      |                                       |                                          |   |                |                                                |  |
| Website                                   | http://www.asus.com.tw/               |                                       |                                          |   |                |                                                |  |
|                                           |                                       | <ul> <li>Technical Support</li> </ul> | ort                                      | • | Technical Supp | ort                                            |  |
| <ul> <li>Technical Support</li> </ul>     |                                       | Telephone                             | +1-812-282-2787 (English Only)           |   | Telephone      | +49-1805-010923                                |  |
| Telephone                                 | +86-21-38429911                       |                                       | +1-905-370-2787 (French Only)            |   | Support Fax    | +49-2102-959911                                |  |
|                                           |                                       | Online Support                        | http://support.asus.com/                 |   | Online Support | http://support.asus.com/                       |  |
|                                           |                                       |                                       |                                          |   |                |                                                |  |

## Сведения по безопасности

- Перед настройкой данного портативного монитора внимательно ознакомьтесь со всей входящей в комплект документацией.
- Не подвергайте данный портативный монитор воздействию дождя или влаги во избежание пожара или поражения электрическим током.
- Не открывайте корпус портативного монитора.
- Перед использованием данного портативного монитора убедитесь в правильном подключении всех кабелей и в отсутствии повреждений шнуров питания. Если какие-либо компоненты повреждены, немедленно свяжитесь с продавцом.
- Избегайте воздействия на устройства пыли, влажности и чрезмерно высокой или низкой температуры. Не размещайте данный портативный монитор в местах, где он может намокнуть. Устанавливайте портативный монитор на устойчивую поверхность.
- Не допускайте попадания предметов и жидкостей в отверстия на корпусе данного портативного монитора.
- При наличии технических проблем с портативным монитором обращайтесь к квалифицированному специалисту по ремонту или к продавцу.
- ЗАПРЕЩАЕТСЯ бросать устройство в огонь
- ЗАПРЕЩАЕТСЯ эксплуатировать монитор вблизи электронагревательных приборов и в местах вероятного повышения температуры
- Не подносите к монитору острые предметы
- НИЧЕГО не ставьте на монитор

#### ПРЕДУПРЕЖДЕНИЕ

Ограничение по спецификации опасных веществ (Индия). Это устройство соответствует «Правилам обращения с электронными отходами в Индии 2016 г.» и запрещает использование свинца, ртути, шестивалентного хрома, полибромированных бифенилов и полимбромированных дифениловых эфиров в концентрации, превышающей 0,1 % по массе в однородных материалах и 0,01 % по массе в однородных материалах для кадмия, за исключением тех, которые перечислены в Перечне 2 настоящего правила.

# Уход и очистка

- Очистка. Выключите монитор и отсоедините кабель. Очистите поверхность монитора мягкой, не царапающей поверхность тканью. Устойчивое загрязнение можно удалить тканью, смоченной в мягком очистителе.
- Не используйте очистители, содержащие спирт или ацетон.
   Используйте средства для очистки ЖК-экранов. Никогда не распыляйте очиститель непосредственно на экран, он может попасть внутрь и вызвать поражение электротоком.

# Следующие симптомы не являются признаком неисправности:

- Может наблюдаться неоднородность яркости экрана в зависимости от используемого фонового рисунка рабочего стола.
- При длительном отображении статического изображения после его смены может наблюдаться остаточное изображение. Этот эффект постепенно исчезнет; можно также выключить монитор на длительное время.
- Если экран темный, мигает или не показывает изображение, обратитесь к продавцу или в сервисный центр для ремонта. Не пытайтесь отремонтировать монитор самостоятельно!

#### Условные обозначения, используемые в этом руководстве

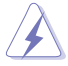

ПРЕДУПРЕЖДЕНИЕ. Сведения, предупреждающие получение травм при выполнении различных задач.

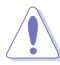

ВНИМАНИЕ. Сведения, предупреждающие повреждение оборудования при выполнении различных задач.

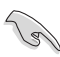

ВАЖНАЯ ИНФОРМАЦИЯ. Инструкции, которым НЕОБХОДИМО следовать при выполнении различных задач.

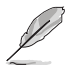

ПРИМЕЧАНИЕ. Советы и дополнительные сведения, помогающие выполнить задачу.

#### Источники дополнительных сведений

Дополнительные сведения и обновления ПО можно получить из следующих источников.

#### 1. Веб-сайты ASUS

Веб-сайты ASUS содержат последние сведения об оборудовании и ПО ASUS. См. http://www.asus.com

#### 2. Дополнительная документация

Комплект поставки может включать дополнительную документацию, предоставляемую продавцом. Эта документация не входит в стандартный комплект поставки.

#### 3. О мерцании

https://www.asus.com/Microsite/display/eye\_care\_technology/

# Услуги возврата вышедших из строя изделий

В основе программ утилизации отходов и возврата вышедших из строя изделий компании ASUS лежит наша приверженность самым высоким стандартам защиты окружающей среды. Мы предоставляем нашим клиентам решения, позволяющие производить переработку наших продуктов, аккумуляторов и других компонентов, а также упаковочных материалов.

Для получения подробной информации об утилизации в разных регионах посетите наш веб-сайт http://csr.asus.com/english/Takeback.htm.

#### Информация о продукте для маркировки энергоэффективности ЕС

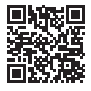

Обладнання відповідає вимогам Технічного регламенту щодо обмеження використання деяких небезпечних речовин в електричному та електр онному обладнанні, затвердженого постановою Кабінету Міністрів Украї н и від 3 грудня 2008 № 1057

# 1.1 Добро пожаловать!

Благодарим вас за приобретение портативного монитора ASUS®!

Новейшая модель портативного монитора ASUS обеспечивает высокую мобильность и облегчает повседневную жизнь человека, не только усиливая впечатления от просмотра, но и улучшая стиль жизни.

# 1.2 Комплект поставки

Проверьте наличие в упаковке следующих принадлежностей:

- Портативный монитор
- Краткое руководство
- Гарантийный талон
- ✓ Кабель USB Туре-С
- 🗸 Кабель питания
- 🗸 Кабель HDMI
- 🗸 Блок питания
- 🗸 Кронштейн монитора
- 🗸 Комплект крючков для перегородки
- 🗸 Г-образная отвертка
- 🗸 Винт

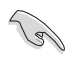

Если какой-либо компонент отсутствует или поврежден, немедленно обратитесь к продавцу.

### 1.3 Знакомство с монитором

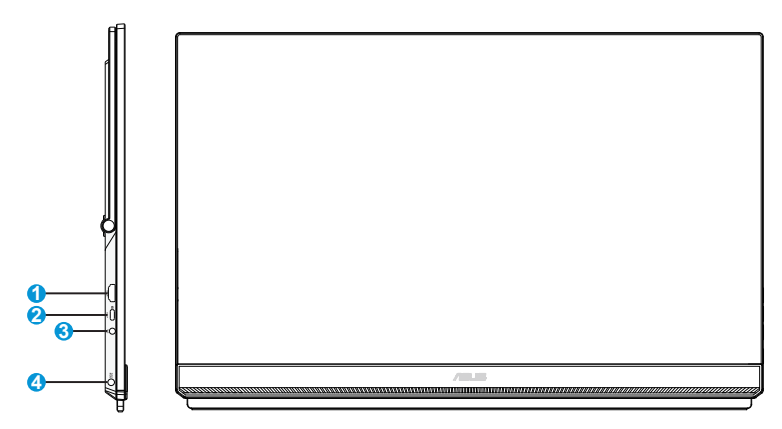

- 1. Разъем HDMI
- 2. Порт USB Туре-С
- 3. Гнездо для подключения наушников
- 4. Разъем DC-In

### 2.1 Регулировка положения монитора

#### 2.1.1 Использование подставки

- Вы можете установить монитор под наиболее подходящим для вас углом.
- Угол расположения монитора составляет от 12 до 60 градусов.

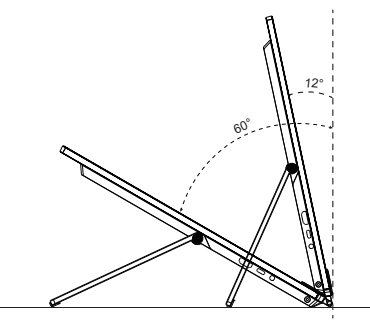

#### 2.1.2 Использование крючков

- 1. Отрегулируйте крючок и винт, а затем зафиксируйте его на перегородке.
- Повесьте подставку монитора на крючок. Вы можете отрегулировать и зафиксировать винты в зависимости от толщины.

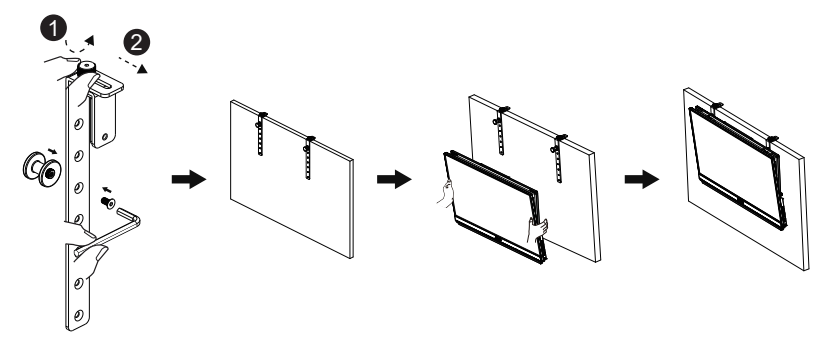

#### 2.1.3 Фиксация кронштейна

- Закрепите головную часть опоры с помощью Г-образной отвертки. Вы можете отрегулировать высоту, зажав переключатель.
- 2. Прикрепите кронштейн к рабочему столу.
- 3. Прикрепите штатив к головной части кронштейна.

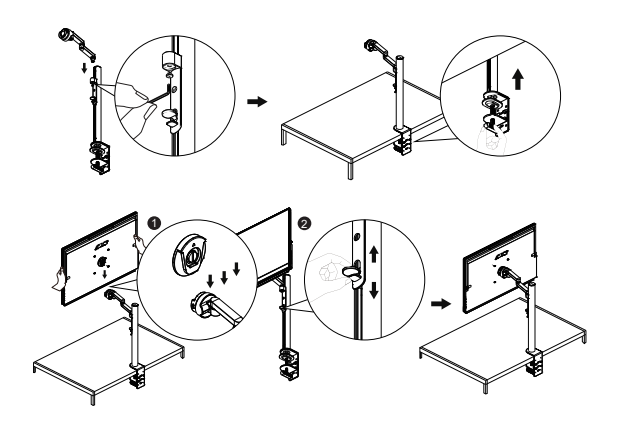

#### 2.1.4 Монтажный кронштейн

- Для оптимального обзора установите монитор таким образом, чтобы видеть весь экран, затем установите угол, устраивающий вас больше всего.
- 1. Удерживайте подставку при изменении угла наклона монитора, чтобы не опрокинуть его.
- 2. Настройте монитор в соответствии с изображениями для наиболее комфортного просмотра.

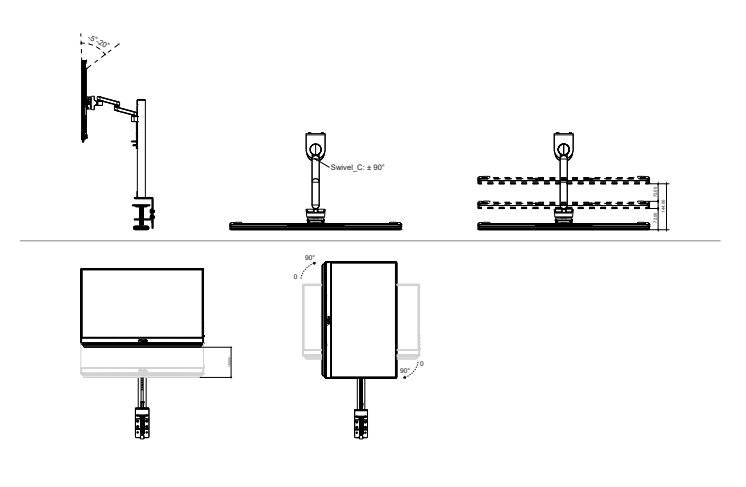

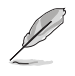

При регулировке угла просмотра монитор может слегка раскачиваться.

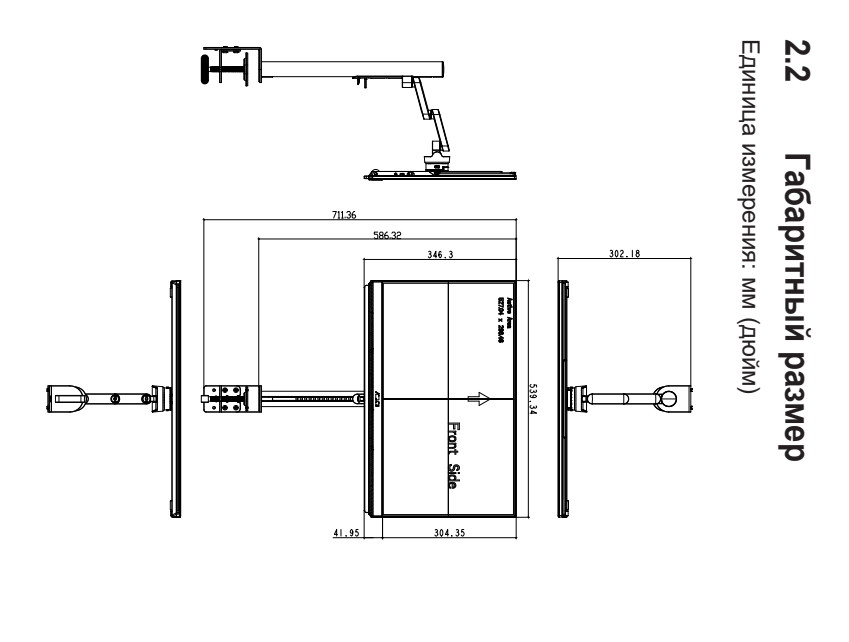

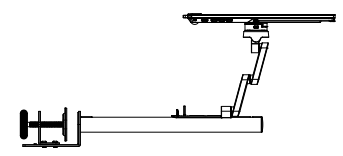

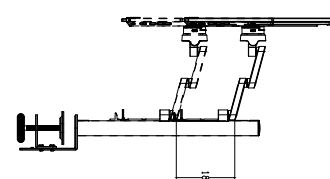

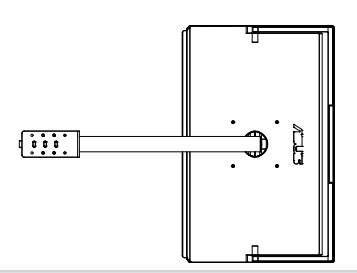

### 2.3 Снятие кронштейна/подставки (для установки настенного крепления VESA)

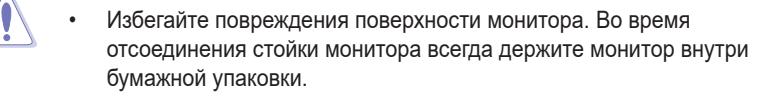

Съемная подставка монитора специально предназначена для использования настенного крепления VESA.

#### Для снятия стойки/доставки выполните следующие действия

- 1. Нажмите фиксаторы внутрь, чтобы отсоединить подставку от монитора.
- Удерживая монитор обеими руками, наклоните основание и выдвиньте его.
- 3. Отсоедините подставку/кронштейн от монитора.

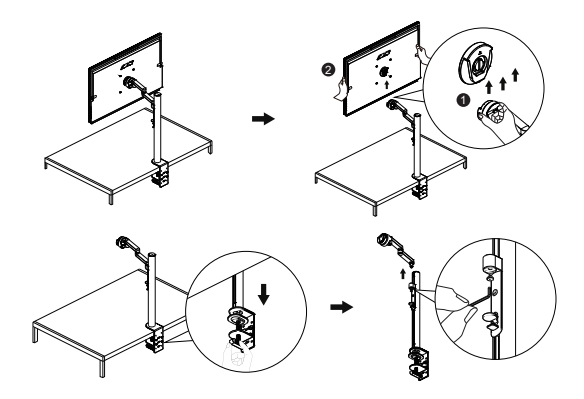

4. Вывернув четыре винта, отсоедините штатив от задней крышки, чтобы установить монитор на стене.

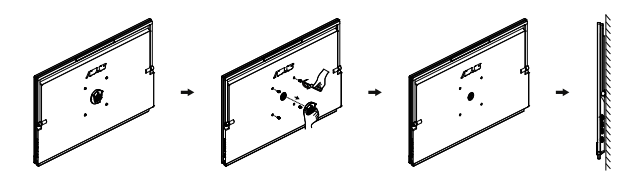

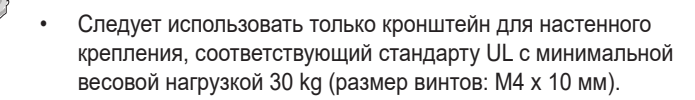

#### 3.1 Элементы управления экранного меню

#### 3.1.1 Настройка параметров

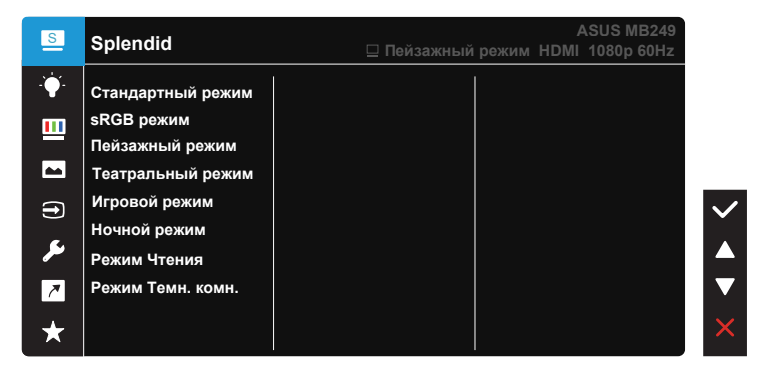

- 1. Нажмите кнопку МЕНЮ для отображения экранного меню.
- Кнопками ▼ и ▲ выбираются пункты меню. При переходе от одного значка к другому выделяется название параметра.
- 3. Для выбора выделенного пункта меню нажмите кнопку 🗸.
- 4. Кнопками ▼ и ▲ выберите нужный параметр.
- 5. Нажмите кнопку ✓ для перехода к ползунку регулировки, а затем кнопками ▼ или ▲ по индикаторам меню, чтобы внести изменения.

#### 3.1.2 Описание функций экранного меню

#### 1. Splendid

Эта функция содержит восемь параметров настройки.

| S                                                                                                    | Splendid                                                                                                    | ASUS MB249<br>⊒ Пейзажный режим HDMI 1080р 60Hz |             |
|----------------------------------------------------------------------------------------------------|----------------------------------------------------------------------------------------------------|-------------------------------------------------|-------------|
| <ul> <li></li> <li></li></ul> | Стандартный режим<br>sRGB режим<br>Пейзажный режим<br>театральный режим<br>Игровой режим<br>Ночной режим<br>Режим Чтения<br>Режим Темн. комн. |                                                 | ✓<br>▲<br>▼ |
| *                                                                                                    |                                                                                                    |                                                 | ×           |

- Стандартный режим: Оптимальный режим для редактирования документов с использованием технологии SPLENDID™ Video Intelligence.
- **sRGB режим**: Оптимально подходит для просмотра фотографий и графики с ПК.
- Пейзажный режим: Оптимальный режим для просмотра сюжетных фотографий с использованием технологии SPLENDID™ Video Intelligence.
- Театральный режим: Оптимальный режим для просмотра фильмов с использованием технологии SPLENDID™ Video Intelligence.
- Игровой режим: Оптимальный режим для игр с использованием технологии SPLENDID™ Video Intelligence.
- Ночной режим: Оптимальный режим для игр с темными сюжетами или для просмотра фильмов с темными сценами с использованием технологии SPLENDID<sup>™</sup> Video Intelligence.
- Режим Чтения: Оптимальный режим для чтения текстов.
- Режим Темн. комн.: Оптимальный режим при работе в помещении с низким уровнем освещения.

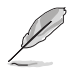

- В Стандартный режим параметры «Насыщенность», «Оттенок оболочки», «Резкость» и «ASCR» пользователю недоступны.
- В режиме sRGB параметры "Насыщенность", "Цветовой режим.", "Оттенок оболочки", "Резкость", "Яркость", "Контрастность" и "ASCR" пользователю недоступны.
- В Режим Чтения параметры «Насыщенность», «Оттенок оболочки», «Резкость», «ASCR», «Контрастность» и «Цветовой режим.» пользователю недоступны.

#### 2. Фильтр Син. св.

Регулировка уровня излучения синего света от светодиодной подсветки.

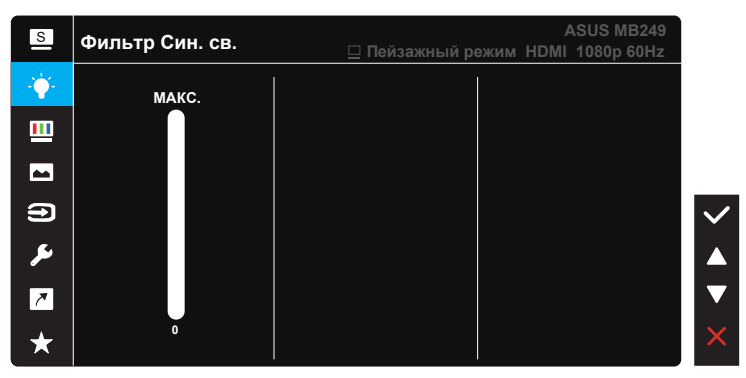

- Фильтр Син. св.: Данная функция позволяет настраивать фильтр синего света от мин. до макс. значения. Мин.: без изменений; макс.: Чем выше уровень, тем меньше рассеивается синий свет. В случае активации Фильтра синего света автоматически импортируются параметры по умолчанию Стандартного режима. Помимо максимального уровня пользователь может настраивать яркость. Максимальное - оптимизированная настройка. Она соответствует Сертификату фильтра синего света TUV\*. Функция Яркость не настраивается пользователем.
  - При установке пользователем регулятора фильтра синего света на максимальный уровень.

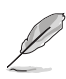

Используйте следующее для того, чтобы снять напряжение глаз:

- Пользователи должны давать глзам отдохнуть при долгой работе.
   Рекомендуется делать короткие перерывы (по крайней мере, 5 минут) после примерно 1 часа продолжительной работы перед компьютером.
   Делать короткие и периодические перерывы эффективнее, чем если сделать один более продолжительный перерыв.
- Для снижения напряжения глаз и их сухости пользователи должны периодически давать глазам отдых, фокусируясь на предметах, которые далеко расположены.
- Упражнения для глаз могут помочь снизить их напряжение. Неоднократно повторяйте эти упражнения. Если напряжение глаз не проходит, обратитесь к врачу. Упражнения для глаз: (1) Несколько раз посмотреть вверх и вниз (2) Медленные вращательные движения глазами (3) Движения глазами по диагонали.
- Синий свет высокой интенсивности может приводить к напряжению глаз и макулярной дегенерации, связанной с возрастом. Фильтр синего света позволяет снизить вредное воздействие синего света на 70 % (макс.) и защищает от синдрома компьютерного зрения (CVS).

#### 3. Цвет

Выберите нужный режим цветопередачи.

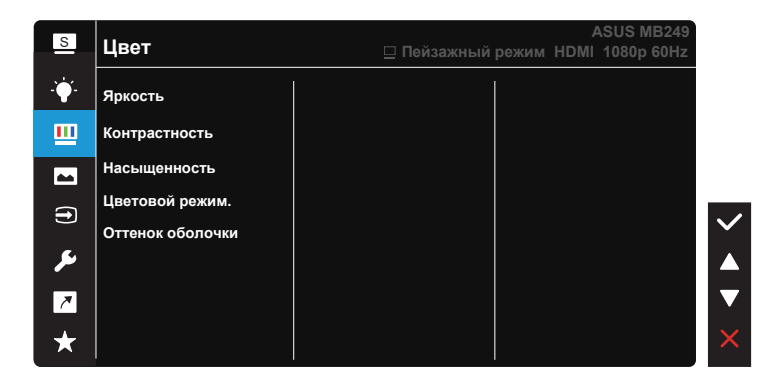

- Яркость: Диапазон значений от 0 до 100.
- Контрастность: Диапазон значений от 0 до 100.
- Насыщенность: Диапазон значений от 0 до 100.
- Цветовой режим.: Включает три готовых цветовых режима (Холодный, Обычный, Теплый) и Пользовательский.
- Оттенок оболочки: Включает три цветовых режима, включая Красноватый, Естественный и Желтоватый.

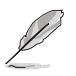

В Пользовательский уровни цветов R (красный), G (зеленый) и В (синий) могут быть настроены пользователем в диапазоне от 0 до 100.

#### 4. Изображ.

С помощью этой главной функции можно регулировать параметры Резкость, Trace Free (Ход развертки), Формат экрана, VividPixel, ASCR, FreeSync и Shadow Boost.

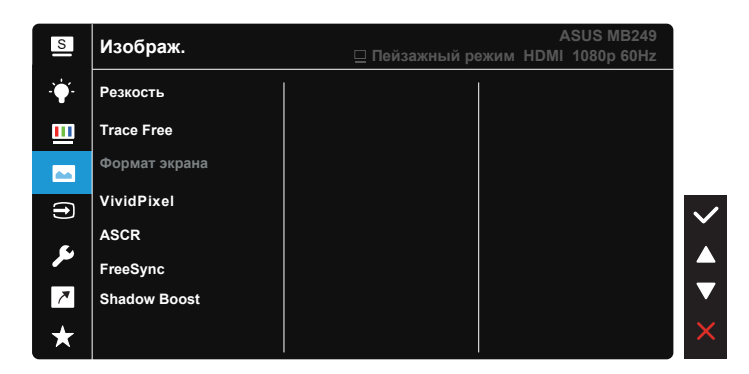

- Резкость: Настройка резкости изображение. Диапазон значений от 0 до 100.
- **Trace Free**: Снижение времени отклика экрана с помощью технологии Over Drive. Диапазон значений от самого низкого 0 до самого высокого 100.
- Формат экрана: Выбор формата изображения "Полный экран" или "4:3".
- VividPixel: Технология ASUS Exclusive Technology обеспечивает реалистичность изображения, его кристальную чистоту и четкость. Диапазон значений от 0 до 100.
- ASCR: выберите значение ВКЛ. или ВЫКЛ. для включения или выключения функции динамической настройки контрастности.
- FreeSync: Позволяет источнику графики с поддержкой FreeSync динамично регулировать частоту обновления дисплея по стандартной частоте смены кадров содержания для обеспечения энергоэффективного, практически без перебоев в работе и небольшой задержкой обновления дисплея.
- Shadow Boost: Функция улучшения темных цветов регулирует гамма-кривую монитора для получения глубоких темных тонов в изображении, благодаря которому повышается четкость темных сцен и предметов.

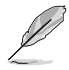

Формат экрана 4:3 доступен только при входном разрешении Г:В < 16:9.

#### 5. Выбор Входа

Укажите источник входного сигнала: HDMI или USB Туре-С.

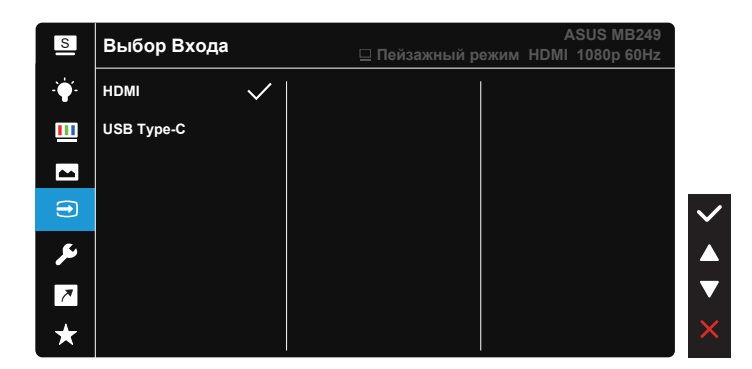

#### 6. Настройка СИСТЕМА

Настройка системных параметров.

| S             | Настройка СИСТЕМА  | ASUS MB249<br>⊒ Пейзажный режим HDMI 1080р 60Hz |
|---------------|--------------------|-------------------------------------------------|
| · <b>`</b> ∳· | Splendid Demo Mode |                                                 |
| _             | Громкость          |                                                 |
| ••••          | GamePlus           |                                                 |
| <b>AA</b>     | QuickFit           |                                                 |
| 1             | ECO Mode           |                                                 |
|               | Настройка меню     |                                                 |
|               | Язык               |                                                 |
| 7             | Больше             |                                                 |
| $\star$       |                    | ×                                               |

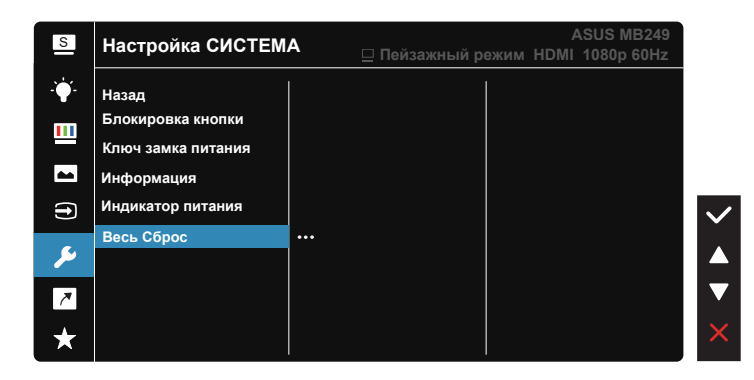

- Splendid Demo Mode: Включение демонстрации технологии Splendid.
- Громкость: Настройка уровня громкости звука.
- GamePlus: Функция GamePlus обеспечивает улучшенное игровое окружение для игр различного типа. В частности, функция Прицел специально предназначена для новичков и начинающих, интересующихся играми в формате FPS ("стрелялка от первого лица"). Активация режима GamePlus:
  - Нажмите кнопку GamePlus для входа в главное меню GamePlus.
  - Активируйте функции Прицел, Таймер, Счетчик FPS или Выравнивание монитора.
  - Выберите нужную функцию кнопками ▼ и ▲ и нажмите ✓ для подтверждения выбора.
  - Функции Прицел / Таймер / Счетчик FPS можно перемещать, нажимая на кнопки ▼ и ▲.

GamePlus главное GamePlus-Прицел GamePlus-Таймер меню

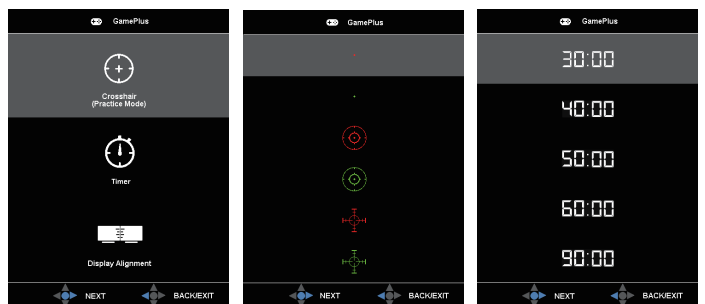

- QuickFit имеет три режима: (1) сетка (2) формат листа (3) формат фотографии.
  - Сетка: Сетка облегчает разработчикам и пользователям работу по организации контента и макета страницы и помогает добиться единообразия при отображении данных.

| Alignment Grid 1 |  | Alignment Grid 2 |  |
|------------------|--|------------------|--|
|                  |  |                  |  |

2. Размер бумаги: Пользователи могут просматривать документы в реальном размере на экране.

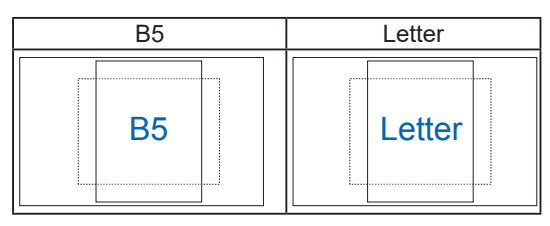

 Формат фотографии: Фотографы и другие пользователи смогут просматривать и редактировать фотографии в реальном размере на экране.

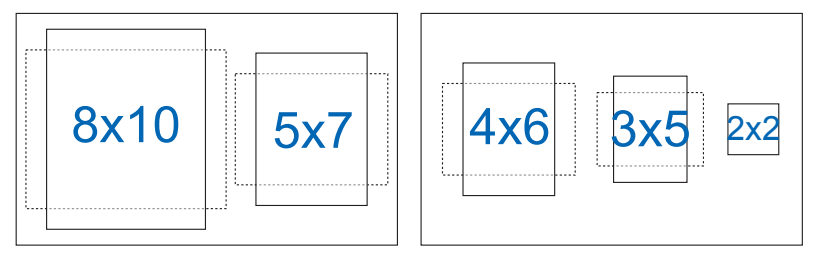

- ECO Mode: Активируйте экологичный режим для энергосбережения.
- Настройка меню: Настройка параметров Время Отобр. Меню, DDC/CI, Прозрачность экранного меню.
- Язык: Выбор языка экранного меню. Доступные варианты: Английский, Французский, Немецкий, Испанский, Итальянский, Голландский, Русский, Польский, Чешский, Хорватский, Венгерский, Румынский, Португальский, Турецкий, Китайский: упрощенное письмо, Китайский: традиционное письмо, Японский, Корейский, Персидский, Тайский, Индонезийский и Украинский.
- Больше: больше соответствующих настроек.
- Назад: возврат в предыдущее меню.
- Блокировка кнопки: Блокировка всех кнопок. Чтобы отключить функцию блокировки кнопки, нажмите и удерживайте кнопку ▼ не менее пяти секунд.
- Ключ замка питания: Блокировка/деблокировка кнопки питания.
- Информация: просмотр сведений о мониторе.
- Индикатор питания: Включение и выключение индикатора питания.
- Весь Сброс: Выберите "Да" для восстановления всех заводских параметров по умолчанию.

#### 7. Ярлык

Настройка кнопки для быстрого вызова функции.

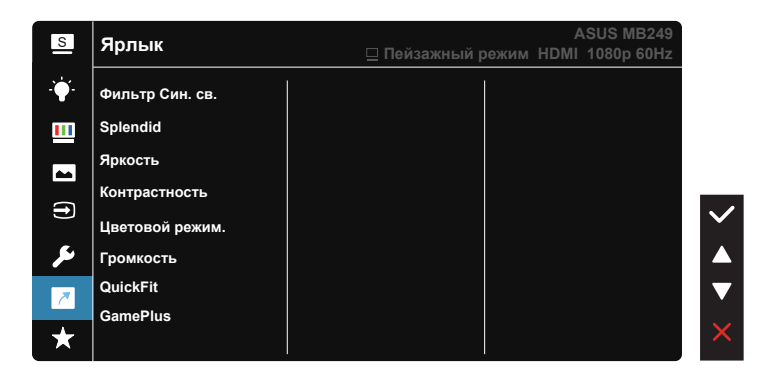

 Ярлык: Для кнопки быстрого доступа пользователь может выбрать функции Фильтр Син. св., Splendid, Яркость, Контрастность, Цветовой режим, Громкость, QuickFit, GamePlus.

#### 8. MyFavorite

Загрузка/сохранение всех параметров монитора.

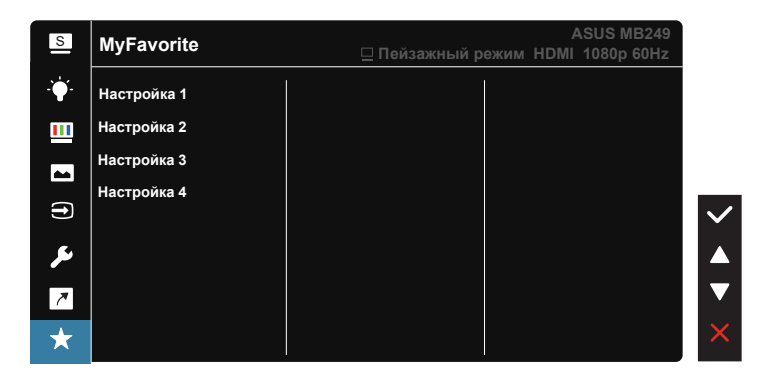

### 3.2 Технические характеристики

| Модель                        | MB249C                                                                                                    |  |  |
|-------------------------------|----------------------------------------------------------------------------------------------------|--|--|
| Размер матрицы                | Экран 23,8" (60,45cm), формат 16:9                                                                                                    |  |  |
| Разрешение                    | 1920 x 1080                                                                                                    |  |  |
| Яркость (тип.)                | 250 нит                                                                                                    |  |  |
| Контрастность (тип.)          | 1000:1                                                                                                    |  |  |
| Число цветов                  | 16,7 млн                                                                                                    |  |  |
| Цифровой вход                 | Режим DisplayPort™ Alt для USB Type-C™<br>HDMI                                                                                         |  |  |
| Цвет                          | Черный                                                                                                    |  |  |
| Потребляемая мощность         | < 13 Вт                                                                                                    |  |  |
| Рабочая температура           | от 5 °С до 35 °С                                                                                                    |  |  |
| Рабочая влажность             | 20-90% отн. влажности                                                                                                    |  |  |
| Динамик                       | 1 Вт, 2 шт.                                                                                                    |  |  |
| Габаритные размеры<br>(ШхВхГ) | 539,34 x 711,36 x 302,18 mm                                                                                                    |  |  |
| Размеры упаковки<br>(ШхВхГ)   | 600 x 426 x 124 mm                                                                                                    |  |  |
| Масса нетто (прибл.)          | 4,84 kg                                                                                                    |  |  |
| Масса брутто (прибл.)         | 7,6 kg                                                                                                    |  |  |
| Официальные<br>разрешения     | CE, KCC, BSMI, EAC(CU), RCM, VCCI, J-Moss,<br>UkrSEPRO, RoHS, WEEE, Windows 7, 8.1 и 10 WHQL,<br>ES8.0, ErP, MEPS, CEL, KCC, E-Standby |  |  |
| Диапазон напряжения           | 19 B ===, 4,74 A                                                                                                    |  |  |
| Блок питания                  | ASUS / ADP-90LE B<br>100-240 В переменного тока, 50/60 Гц 1,5А<br>19 В, 4,74 А                                                         |  |  |

\*Технические характеристики могут быть изменены без уведомления.

# 3.3 Поиск и устранение неполадок (ответы на вопросы)

| Проблема                                                                            | Возможное решение                                                                                                    |
|-------------------------------------------------------------------------------------|----------------------------------------------------------------------------------------------------|
| Индикатор питания не горит                                                          | <ul> <li>Нажмите кнопку U, чтобы убедиться в том,<br/>что монитор включен.</li> <li>Проверьте подключение порта Туре-С и<br/>HDMI к источнику сигнала.</li> <li>Убедитесь, что включен источник сигнала.</li> </ul>                                                                                                    |
| Индикатор питания горит<br>белым, изображение на<br>экране отсутствует              | <ul> <li>Убедитесь в том, что монитор и компьютер включены.</li> <li>Убедитесь, что кабели USB Туре-С и HDMI правильно подключены к портативному монитору и компьютеру.</li> <li>Проверьте разъемы кабеля и убедитесь в том, что их контакты не загнуты.</li> <li>Подключите компьютер к другому монитору, чтобы убедиться в том, что компьютер работает правильно.</li> </ul> |
| Изображение на экране<br>слишком светлое или слиш-<br>ком темное                    | <ul> <li>С помощью кнопки настройте яркость<br/>монитора.</li> </ul>                                                                                                    |
| Изображение на экра-<br>не дрожит, или на нем<br>имеются волнообразные<br>искажения | <ul> <li>Убедитесь, что кабели USB Туре-С и HDMI<br/>правильно подключены к портативному<br/>монитору и компьютеру.</li> <li>Уберите электрические устройства, кото-<br/>рые могут вызывать помехи.</li> </ul>                                                                                                    |
| Изображение имеет дефек-<br>ты цвета (белый цвет не<br>выглядит белым)              | <ul> <li>Проверьте кабель USB Туре-С и HDMI и<br/>убедитесь, что его контакты не загнуты.</li> </ul>                                                                                                    |

## 3.4 Список поддерживаемых режимов

#### Основной режим ПК

| Разрошонио       | Γ (γΓιι) | B (Fu) | Частота        |
|------------------|----------|--------|----------------|
| газрешение       | Г (КГЦ)  | В (ГЦ) | пикселов (МГц) |
| 640x350, 70 Гц   | 31,469   | 70,087 | 25,175         |
| 640x480, 60 Гц   | 31,469   | 59,94  | 25,175         |
| 640х480, 67 Гц   | 35       | 66,667 | 30,24          |
| 640x480, 72 Гц   | 37,861   | 72,809 | 31,5           |
| 640х480, 75 Гц   | 37,5     | 75     | 31,5           |
| 720x400, 70 Гц   | 31,469   | 70,087 | 28,322         |
| 800x600, 56 Гц   | 35,156   | 56,25  | 36             |
| 800х600, 60 Гц   | 37,879   | 60,317 | 40             |
| 800х600, 72 Гц   | 48,077   | 72,188 | 50             |
| 800x600, 75 Гц   | 46,875   | 75     | 49,5           |
| 832х624, 75 Гц   | 49,725   | 74,551 | 57,2832        |
| 1024x768, 60 Гц  | 48,363   | 60,004 | 65             |
| 1024x768, 70 Гц  | 56,476   | 70,069 | 75             |
| 1024x768, 75 Гц  | 60,023   | 75,029 | 78,75          |
| 1152x864, 75 Гц  | 67,5     | 75     | 108            |
| 1280x960, 60 Гц  | 60       | 60     | 108            |
| 1280x1024, 60 Гц | 63,981   | 60,02  | 108            |
| 1280x1024, 75 Гц | 79,976   | 75,025 | 135            |
| 1280x720, 60 Гц  | 44,772   | 59,855 | 74,5           |
| 1280x800, 60 Гц  | 49,702   | 59,81  | 83,5           |
| 1366х 768, 60 Гц | 47,712   | 59,79  | 85,5           |
| 1440х900, 60 Гц  | 55,935   | 59,887 | 106,5          |
| 1680x1050, 60 Гц | 65,29    | 59,954 | 146,25         |
| 1920х1080, 60 Гц | 67,5     | 60     | 148,5          |
| 1920х1080, 75 Гц | 83,894   | 74,975 | 174,5          |